## How to log in and link your

## Step 1. Open brighthour.ai

Step 2. Here you can continue with your Google Account at the bottom

## Roofit.Solar

| Sign in                                            |   |
|----------------------------------------------------|---|
| Email                                              |   |
| some@email.com                                     |   |
| Password                                           |   |
| password                                           |   |
| Sign in                                            |   |
| OR                                                 |   |
| Continue as Meelis<br>meelis.reiman@roofit.solar v | G |
| Don't have an account yet? <u>Sign Up</u>          |   |

Step 3. This will lead you to a new page where you can fill your contact data and click save

| Parnter Monitor Sites        | Please fill y                                                                                                    | our contact data                                                                                                    |                                                                                                    |                     |  |
|------------------------------|----------------------------------------------------------------------------------------------------|----------------------------------------------------------------------------------------------------|----------------------------------------------------------------------------------------------------|---------------------|--|
| 38 Dashboard                 | First Name                                                                                                    | La                                                                                                    | ast Name                                                                                                    |                     |  |
| 🞗 Manage Sites               |                                                                                                    |                                                                                                    |                                                                                                    |                     |  |
|                              | Email                                                                                                    | Pi                                                                                                    | refix Phone Numbe                                                                                                    | er                  |  |
|                              |                                                                                                    |                                                                                                    |                                                                                                    |                     |  |
|                              | Billing Address                                                                                                    |                                                                                                    |                                                                                                    |                     |  |
| ở• Appearance: Light theme → |                                                                                                    |                                                                                                    |                                                                                                    |                     |  |
| 🗙 Language: English 🔰        |                                                                                                    |                                                                                                    |                                                                                                    | Save                |  |
|                              |                                                                                                    |                                                                                                    |                                                                                                    |                     |  |
|                              |                                                                                                    |                                                                                                    |                                                                                                    |                     |  |
|                              |                                                                                                    |                                                                                                    |                                                                                                    |                     |  |
|                              |                                                                                                    |                                                                                                    |                                                                                                    |                     |  |
|                              |                                                                                                    |                                                                                                    |                                                                                                    |                     |  |
| i <b>tep 4.</b> Under Roofi  | t.Solar logo click _+                                                                                                    | Add Site to link                                                                                                    | your device.                                                                                                    |                     |  |
| <b>tep 4.</b> Under Roofi    | t.Solar logo click _+                                                                                                    | - Add Site to link                                                                                                    | your device.                                                                                                    |                     |  |
| <b>tep 4.</b> Under Roofi    | t.Solar logo click _+                                                                                                    | Add Site to link                                                                                                    | your device.                                                                                                    | (4)                 |  |
| t <b>ep 4.</b> Under Roofi   | t.Solar logo click _+<br>1<br>Linking<br>device                                                                                                    | Add Site to link                                                                                                    | 3<br>Activate<br>service                                                                                                    | 4<br>Final<br>steps |  |
| <b>tep 4.</b> Under Roofi    | t.Solar logo click _+<br>1<br>Linking<br>device                                                                                                    | Add Site to link                                                                                                    | 3<br>Activate<br>service                                                                                                    | 4<br>Final<br>steps |  |
| <b>tep 4.</b> Under Roofi    | t.Solar logo click _+<br>1<br>Linking<br>device                                                                                                    | Add Site to link                                                                                                    | your device.<br>3<br>Activate<br>service                                                                                                    | 4<br>Final<br>steps |  |
| tep 4. Under Roofi           | t.Solar logo click _+<br>1<br>Linking<br>device<br>It is time to                                                                                             | - Add Site to link<br>2<br>Registering<br>new site                                                                                                    | 3<br>Activate<br>service                                                                                                    | 4<br>Final<br>steps |  |
| tep 4. Under Roofi           | t.Solar logo click _+<br>1<br>Linking<br>device<br>It is time to<br>Before search                                                                            | Add Site to link                                                                                                    | your device.<br>3<br>Activate<br>service                                                                                                    | 4<br>Final<br>steps |  |
| tep 4. Under Roofi           | t.Solar logo click _+<br>1<br>Linking<br>device<br>It is time to<br>Before search<br>1<br>Device                                                             | Add Site to link                                                                                                    | your device.<br>3<br>Activate<br>service<br>• that:<br>e internet router                                                                                       | 4<br>Final<br>steps |  |
| tep 4. Under Roofi           | t.Solar logo click _+<br>1<br>Linking<br>device<br>It is time to<br>Before search<br>1 Device<br>2 Device                                                    | Add Site to link<br>2<br>Registering<br>new site<br>o find your device<br>hing the device make sure<br>is connected to your home<br>is powered up                                                      | your device.<br>3<br>Activate<br>service<br>• that:<br>e internet router                                                                                       | 4<br>Final<br>steps |  |
| tep 4. Under Roofi           | t.Solar logo click _+<br>1<br>Linking<br>device                                                                                                    | Add Site to link                                                                                                    | your device.<br>3<br>Activate service<br>that:<br>t internet router<br>t at the same network a                                                                 | 4<br>Final<br>steps |  |
| tep 4. Under Roofi           | t.Solar logo click _+<br>1<br>Linking<br>device<br>It is time to<br>Before search<br>1 Device<br>2 Device<br>3 You are<br>It you have any                    | Add Site to link<br>2<br>Registering<br>new site<br>o find your device<br>hing the device make sure<br>is connected to your home<br>is powered up<br>connected at the momen                            | your device.<br>3<br>Activate service<br>that: e internet router<br>t at the same network a                                                                    | 4<br>Final<br>steps |  |
| tep 4. Under Roofi           | t.Solar logo click _+<br>1<br>Linking<br>device<br>It is time to<br>Before search<br>1 Device<br>2 Device<br>3 You are<br>If you have any<br>have any issues | Add Site to link     2     Registering     new site      o find your device hing the device make sure is connected to your home is powered up connected at the momen vissues linking your device, cont | your device.<br>3<br>Activate<br>service<br>• that:<br>e internet router<br>t at the same network a<br>neck Info page on the sideb<br>act support@markedroid.c | 4<br>Final<br>steps |  |